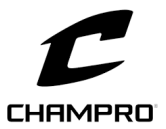

## CHAMPRO Custom Hat Builder

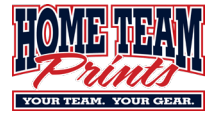

Below are step-by-step instructions to help you design your hats using the CHAMPRO Custom Builder.

Print these instructions out to have handy while you navigate the Builder.

- 1. Browse to <a href="https://shop.champrosports.com/category/1156/caps">https://shop.champrosports.com/category/1156/caps</a>
- 2. Select the appropriate cap style.
  - a. HC1 Ultima (Fitted)
  - b. HC2 MVP (Fitted)
  - c. HC3 Varsity (Fitted)
  - d. HC4 Pennant (Snapback)
  - e. HC7 Low Profile Optim (Fitted)
  - f. HC8 Low Profile Trucker (Snapback)
  - g. HC10 Mid/Low-Profile Ultima (Snapback)
- 3. Scroll down to select your preferred colorway.
- 4. Select Customize
- 5. Customize your hat.
  - a. Using the **TEXT** tab is where you can place text, letters, names and numbers on various hat locations.
    - i. Front Text has the option of Flat or 3D embroidery.
    - ii. These items have a premium charge associated with them.
      - 1. 3D front embroidery
      - 2. Added Text to side(s) or back
      - 3. Individual Player Number
        - a. Use 45 as a placeholder for player number. You will populate actual Player Numbers on the **ROSTER TEMPLATE** after the design is complete.
      - 4. Individual Player Name
        - a. Use *PLAYER* as a placeholder for player names. You will populate actual Player Names on the **ROSTER TEMPLATE** after the design is complete.
    - iii. When selecting colors, hover over the color squares and pay special attention to color names. Colors can look different on different monitors and you want to ensure you are selecting the correct color by name, not by look.
  - b. Using the LOGOS tab, you can apply a stock logo or upload a custom logo to be placed on the hat.
    - i. If selecting a stock logo, you will be required to select the colors for the different elements of the logo.
      - 1. When selecting colors, hover over the color squares and pay special attention to color names. Colors can look different on different monitors and you want to ensure you are selecting the correct color by name, not by look.
    - ii. If uploading a custom logo, the logos MUST be uploaded to the Builder and MUST be in vector format.
      - 1. File types are typically .AI .EPS and sometimes .PDF.

| noi                |                                      |                                                                      |                           |                 |
|--------------------|--------------------------------------|----------------------------------------------------------------------|---------------------------|-----------------|
| TEXT               |                                      | LOGOS                                                                | 1                         | CHECKOUT/ROSTER |
| View Text Boundar  | ry                                   |                                                                      |                           |                 |
| Front Embroidery   |                                      |                                                                      |                           |                 |
| ● 3D* •            | FLAT                                 |                                                                      |                           |                 |
| * Requires premium | charge pe                            | r item                                                               |                           |                 |
| TEXT: FRONT        |                                      |                                                                      |                           | Θ               |
| PLAYER NUM         | RS (3 ma)<br>E* (Add Ro<br>BER* (Add | c.) (Same for en<br>oster at Checkou<br>d Roster at Chec<br>ADD TEXT | tire orde<br>ıt)<br>kout) | r)              |
| FONT & COLOR       |                                      |                                                                      |                           | 0               |
|                    |                                      |                                                                      |                           |                 |
|                    |                                      |                                                                      |                           |                 |
|                    |                                      |                                                                      |                           |                 |
| TAIL               |                                      |                                                                      |                           | 0               |
| TEXT: BACK         |                                      |                                                                      |                           | $\oplus$        |
| TEXT: RIGHT        |                                      |                                                                      |                           | Φ               |
| TEXT: LEFT         |                                      |                                                                      |                           | Ð               |

LICI

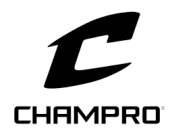

### CHAMPRO Custom Hat Builder

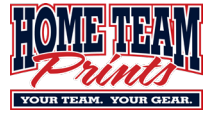

DOWNLOAD PD

a. You will be required to also upload this file to the Webstore when ordering your hats.

THROWBACK / JOO

SHARE DESIGN

2. .JPG and .PNG will show up on the screen but will NOT embroider on the hat.

SAVE

DOWNLOAD ROSTER TEMPLATE

#### 6. Select **DOWNLOAD PDF**.

- a. This will take a few minutes to process. Once complete, it will create a document titled Champro.pdf.
- b. Open the newly created PDF and review the uniform design details.
  - i. If correct, proceed to Step 9.
  - ii. If incorrect, return to Step 7 to make necessary corrections.

#### 7. Select SHARE DESIGN.

- a. You will be required to log in using your account credentials. If you do not already have a login account, you will be required to create one.
- b. Select SHARE DESIGN.
- c. Select OK.
- d. Name your design appropriately to help later discern designs from season to season.
- e. Select SAVE.
- f. Select SHARE DESIGN.
- g. Select **EMAIL DESIGN** (Lower right corner underneath envelope image.)
  - i. Enter all the required information.
    - 1. Dealer Email <u>MBSAuniforms@hometeamprints.net</u>
    - 2. Add FULL Team Name to the NOTES section, ie 12U Cubs-Danielson.
- h. Select SUBMIT.

#### 8. Select DOWNLOAD ROSTER TEMPLATE.

- a. HAT SIZE CHART is listed below.
- b. Enter PLAYERS in column A under Team Name.
  - i. Add the appropriate name/number/size information for each Player hat needed.
  - ii. Repeat for each Player hat needed.
- c. Enter HEAD COACH in column A under Team Name.
  - i. Add the appropriate name/number/size information for the HEAD Coach hat.
- d. (If there are Extra hat needed) Enter *EXTRAS* in column A under Team Name.
  - i. Add the appropriate name/number/size information for each Extra hat needed.
- e. Save the Roster Template file as it will be uploaded when you order hats online.
- 9. Return to www.HomeTeamPrints.net/MBSA to order the hats needed.
- 10. Scroll to the bottom of the page.
- 11. Select BASEBALL
- 12. Select LEAGUE UNIFORMS.
- 13. Select HATS
- 14. Select the MBSA Custom Hat (SKU MBSA00047)

|                  |                 |                      |                                    |                                 |                                     | STORES                           | TSAM<br>UNITOAMS  | REQUEST<br>QUOTE  | ABOUT US            |                   |
|------------------|-----------------|----------------------|------------------------------------|---------------------------------|-------------------------------------|----------------------------------|-------------------|-------------------|---------------------|-------------------|
|                  |                 | instruction          | s below. We says<br>CUSTC          | pest printing I<br>M BUILDE     | here out to area in R INSTRUCTION   | while design<br>ONS 4            | ng uniformis.     |                   |                     | UPGRA             |
| After you have r | eviewed the in: | structions, visit th | e Champro Buildi<br><u>order y</u> | er to design ye<br>our uniforms | our Teem uniform<br>In the MBSA Web | s <u>You will be r</u><br>store. | equired to upload | Lyour seved Bu    | ilder file when you |                   |
|                  | See the below   | Sizing Oulde to he   | ip with determin                   | CHAMPE<br>ing sizes for y       | O BUILDER<br>our Players/Coad       | nes. HTP does                    | have sizers on h  | end at their stor |                     | 20                |
|                  |                 |                      |                                    | SIZIN                           | <u>g guide</u>                      |                                  |                   |                   |                     | · ·               |
|                  |                 |                      | INST                               | RUCTIO                          | NS SLIDE D                          | ECK                              |                   |                   |                     |                   |
| ORI              | JER UN          | IIFORMS              | HERE                               |                                 |                                     |                                  |                   |                   |                     |                   |
|                  |                 |                      | _                                  |                                 |                                     |                                  |                   |                   |                     | MBSA - Custom Hat |
| MBS              | 1               | MBSA                 |                                    |                                 |                                     |                                  |                   |                   |                     | SKU MBSA00047     |
| Bascholl         |                 | Softball             |                                    |                                 |                                     |                                  |                   |                   |                     | \$7.00            |

| Dear Custome                 | r,                      |
|------------------------------|-------------------------|
| Please fill in these details | s to share your design. |
| Design Name                  |                         |
| Twins - Spring 2025          |                         |
| Your Name                    |                         |
| Chris Danielson              |                         |
| Your Phone Number            |                         |
| (123) 456-7890               |                         |
| Your Email                   |                         |
| coach@gmail.com              |                         |
| Dealer's Email(s)            |                         |
| MBSAUniforms@homete          | eamprints.net           |
|                              |                         |
| Notes                        |                         |
| Notes                        |                         |
| Notes                        |                         |
| Notes                        |                         |

NEED HELP?

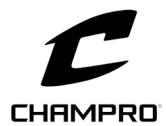

### CHAMPRO Custom Hat Builder

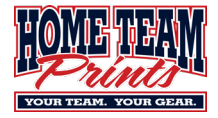

- 15. Enter the information needed for ordering hats.
  - a. MBSA Division
  - b. MBSA Team Name
    - i. Provide your full team name, ie 12U Twins Danielson
  - c. Select PLAYERS + HEAD COACH
  - d. Select appropriate Hat Style.
  - e. Select the design options that are included in the Champro PDF.
  - f. Did you SHARE your design via the builder (required)
  - g. Attach the Champro Builder PDF.
  - h. Attach the Roster file.
  - i. (If you have a team logo) Attach the logo file
  - j. Enter the quantity needed for PLAYERS + HEAD COACH
  - k. Select ADD TO CART
  - I. If you have extra hats needed
    - i. Scroll back up the screen
      - 1. Select OTHERS
      - 2. Update Quantity to the appropriate number
      - 3. Select ADD MORE
  - m. (If no other items needed) Select **GO TO CHECKOUT**, otherwise proceed to Step 16.
- 16. Return to <u>www.HomeTeamPrints.net/MBSA</u> to order any additional items.
- 17. Scroll to the bottom of the page.
- 18. Select Baseball or Softball
- 19. Select and order necessary items.
  - a. Use same pattern as in Step 16 for each item needed.
- 20. Once all necessary items have been added to the cart, choose **GO TO CHECKOUT** and follow required checkout requirements.

# SIZING CHARTS

| HC1 - HC2 - HC3 - HC7 |               |  |
|-----------------------|---------------|--|
| Size                  | Hat Size      |  |
| XS / S                | 6 5/8 - 7     |  |
| S/M                   | 7 - 7 1/4     |  |
| L/XL                  | 7 1/4 - 7 5/8 |  |
| 2XL                   | 7 3/4 - 8     |  |

| HC4 - HC10 |           |  |
|------------|-----------|--|
| Size       | Hat Size  |  |
| S          | 6 1/4 - 7 |  |
| M-XL       | 7 - 7 5/8 |  |

| HC8  |           |  |
|------|-----------|--|
| Size | Hat Size  |  |
| OSFM | 7 - 7 7/8 |  |

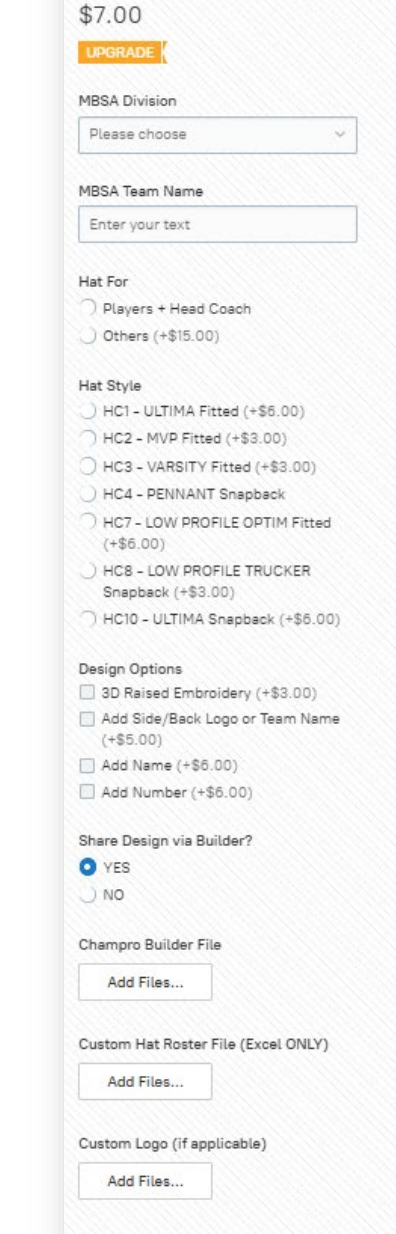

MBSA - Custom Hat

SKU MBSA00047

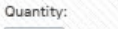

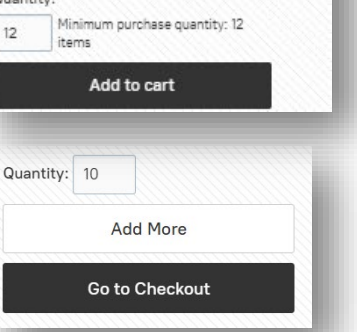